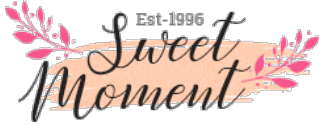

- Quick Links
  - 1. Theme Installation
  - 2. Installation Steps
  - 3. <u>RTL setting</u>
  - 4. Theme module setting
  - 5. Mega Menu Banner Setting
  - 6. Popup Newslatter setting
  - 7. Footer Link setting

# Wedding(WBA089)

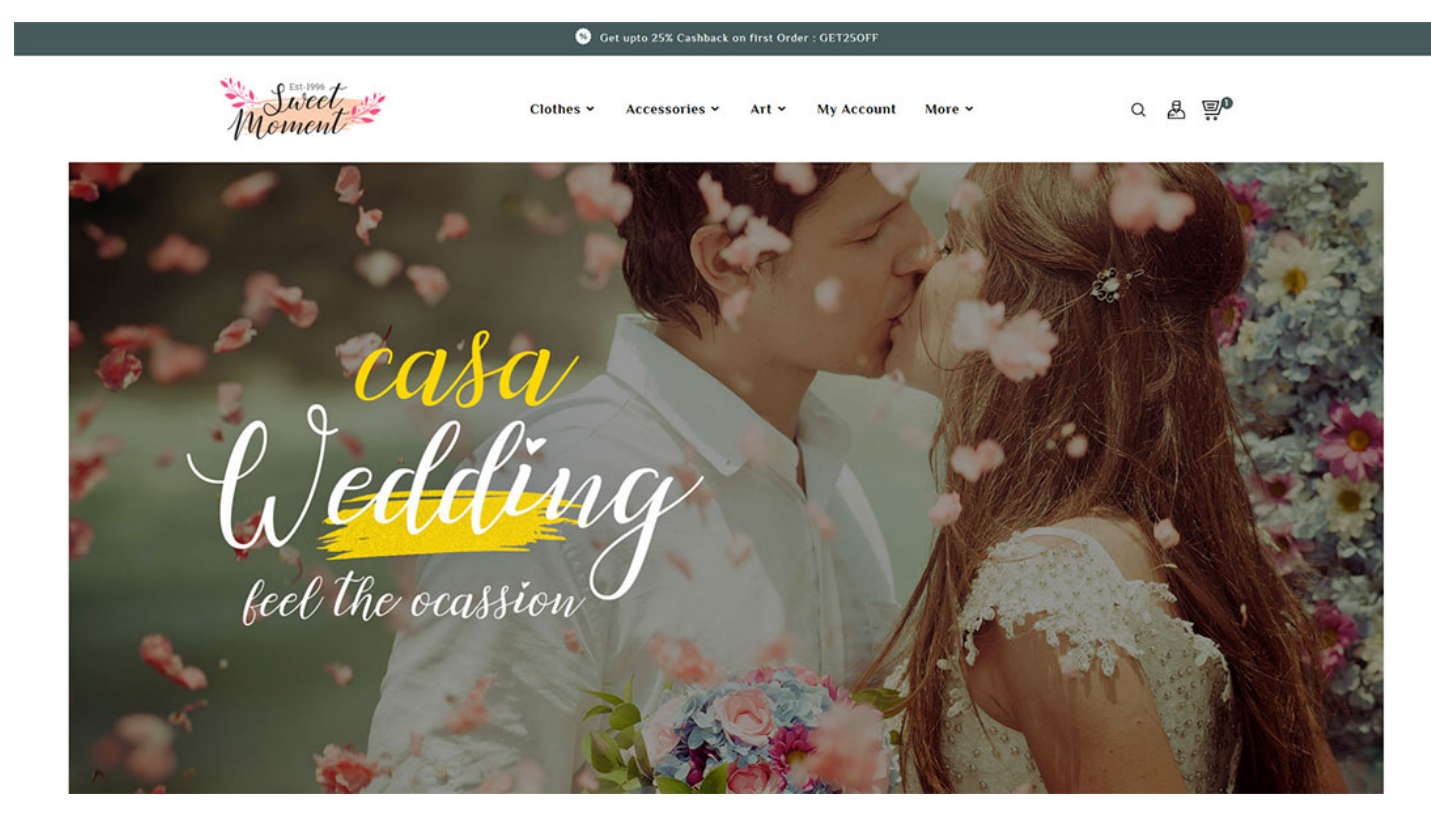

## Theme Installation <u> Back to Top</u>

Please, read the whole section, before attempting to install the theme. it is recommend to always backup your system before making any upgrades or changes!

## Installation Steps <u>A Back to Top</u>

- Go to "Design -> Theme & Logo"

- click on "Add new theme"

Here you will see "Import from your computer" where you need to select Package ZIP file(WBA089\_Package) and click on "Save" button.

| Dashboard<br>SELL    | Desgs / There & Logo<br>Theme & Logo > Theme |                                                                                                    |                                                                                                    | 3 Add new theme | Coport current theme Rec | ommended Modules and Services Hel; |
|----------------------|----------------------------------------------|----------------------------------------------------------------------------------------------------|----------------------------------------------------------------------------------------------------|-----------------|--------------------------|------------------------------------|
| Orders               |                                              |                                                                                                    |                                                                                                    | L               |                          |                                    |
| Catalog              | IMPORT FROM YOUR COMPUTER 4                  |                                                                                                    |                                                                                                    |                 |                          |                                    |
| Customers            | 5 20                                         | PR5001.zip                                                                                                    | 🔯 Add file                                                                                                    |                 |                          |                                    |
| Customer Service     |                                              | Design in a second second seco | and a second second sec |                 |                          |                                    |
| Stars                |                                              | annoe your computer mes and select the zip me or your new c                                                                                                    | iene.                                                                                                    |                 |                          |                                    |
| INPROVE              |                                              |                                                                                                    |                                                                                                    |                 |                          |                                    |
| Modules              |                                              |                                                                                                    |                                                                                                    |                 |                          | 0 Save                             |
| Design 1             |                                              |                                                                                                    |                                                                                                    |                 |                          |                                    |
| Therre & Logo 2      | IMPORT FROM THE WEB                          |                                                                                                    |                                                                                                    |                 |                          |                                    |
| Therre Catalog       | Archive                                      |                                                                                                    |                                                                                                    |                 |                          |                                    |
| Pages                |                                              | Indicate the complete URL to an online Zip file that contains you                                                                                                    | new theme. For instance, "http://example.com/files/theme.ap/                                                                                                    |                 |                          |                                    |
| Positions            |                                              |                                                                                                    |                                                                                                    |                 |                          |                                    |
| Image Settings       |                                              |                                                                                                    |                                                                                                    |                 |                          | 8                                  |
| Link Widget          |                                              |                                                                                                    |                                                                                                    |                 |                          | 38/6                               |
| Shipping             | INPORT FROM FTP                              |                                                                                                    |                                                                                                    |                 |                          |                                    |
| Payment              | flat.                                        |                                                                                                    |                                                                                                    |                 |                          |                                    |
| International        | Select the arc                               | This selector lists the Zo Fies that you uploaded in the 'thernes                                                                                                    | feider.                                                                                                    |                 |                          |                                    |
| CONFIGURE            |                                              |                                                                                                    |                                                                                                    |                 |                          |                                    |
| Shop Parameters      |                                              |                                                                                                    |                                                                                                    |                 |                          |                                    |
| Advanced Parameters  |                                              |                                                                                                    |                                                                                                    |                 |                          | Save                               |
| Launch your shop! 0% |                                              |                                                                                                    |                                                                                                    |                 |                          |                                    |
|                      |                                              |                                                                                                    |                                                                                                    |                 |                          |                                    |

#### Now activate "WBA089"

| U YOUR CURRENT THEME                                                                                                    |                                                                                                    |                 |  |  |  |
|----------------------------------------------------------------------------------------------------|----------------------------------------------------------------------------------------------------|-----------------|--|--|--|
|                                                                                                    | dasst united tables and the set of the set of the set o | set to defaults |  |  |  |
| Viut the theme catalog                                                                                                    |                                                                                                    | E Sava          |  |  |  |
|                                                                                                    |                                                                                                    |                 |  |  |  |
| Bog Advirtual Dit HD Kouth HD-LEFT LANGUNGES     Bis careful? Please check your theme in an RTL language before      stylesheet. | generating the IRTs uplicitudes your theme could be already adapted to IRTs (done you click on "Adapt to IRTs, any IRTs quecks, file that your major have added to your theme major he defense by the own                                                                                                    | ced             |  |  |  |
| Theme to adapt                                                                                                    | dessic u                                                                                                    |                 |  |  |  |
| Generate RTL stylesheet                                                                                                    | 277 DN                                                                                                    |                 |  |  |  |
|                                                                                                    |                                                                                                    | E Seve          |  |  |  |
| OC SELECT A THEME FOR THE "DEMO STORE" SHOP                                                                                      |                                                                                                    |                 |  |  |  |
|                                                                                                    |                                                                                                    |                 |  |  |  |

## RTL Setting <u>A Back to Top</u>

Please, read the whole section, If you change any style in css file you need to regenerate rtl file.

Following below steps: 1) Delete file to following path: themes\WBA089\assets\css\theme\_rtl.css 2) Then regenerate rtl file. Go to **"Design -> Theme & Logo"** 

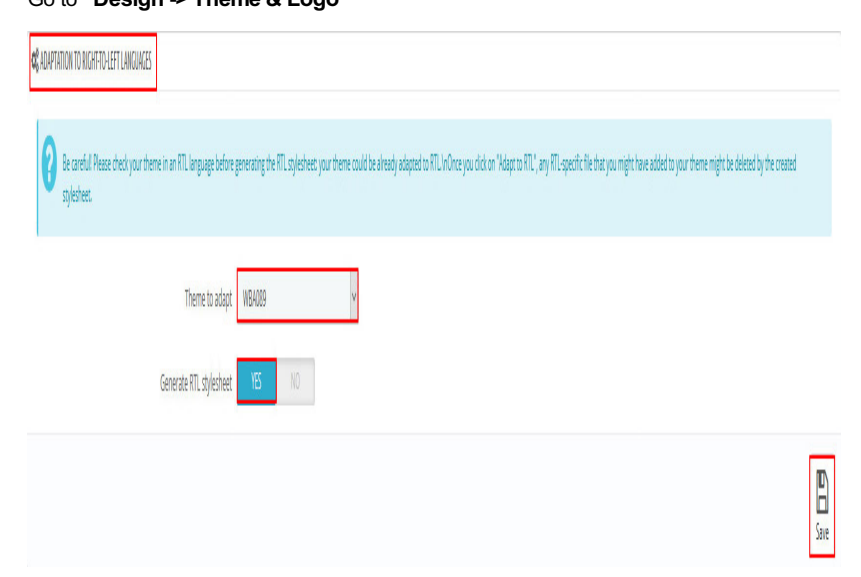

#### Now upload all "CMS images"

- Copy "WBA089\_Package -> Documentation.zip -> cms\_img/cms/" directory into "/img/cms/".

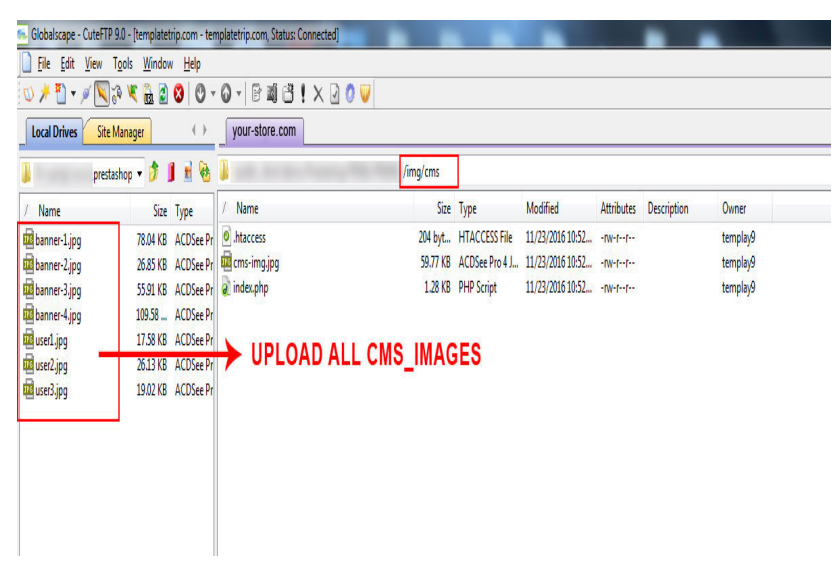

## Theme module setting <u>Back to Top</u>

Go to "Modules -> Modules and Services -> Selection" Search all Web Archify Modules:

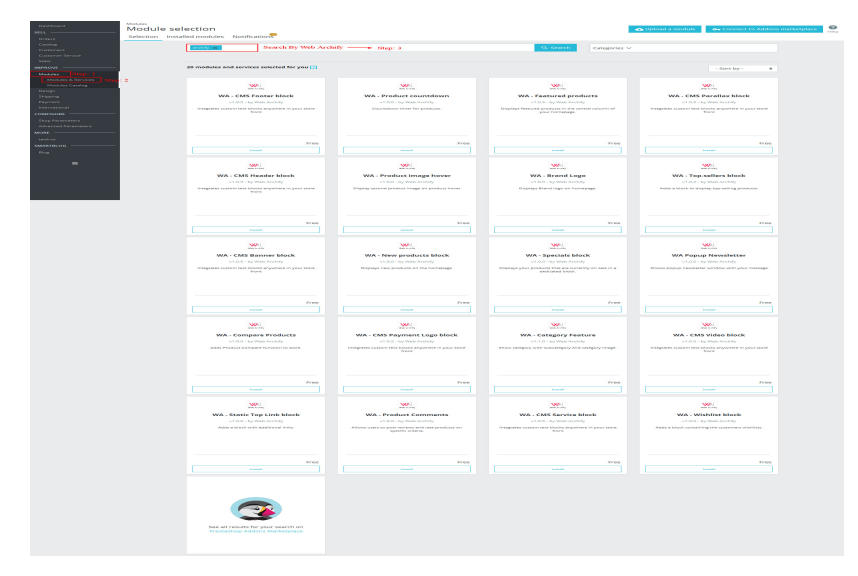

Go to - Go to "Modules -> Modules and Services -> Installed modules" and Install all the module which are listing below:

| W/       | WA - CMS Footer block<br>v1.0.5 - by Web Arehity    | Integrates custom text blocks anywhere in your store front              | Configure 🗸 🗆     |
|----------|-----------------------------------------------------|-------------------------------------------------------------------------|-------------------|
|          | WA - CMS Client block<br>v1.0.5 - by Web Archity    | integrates custom text blocks anywhere in your store front              | Configure 🗸 🗆     |
|          | WA - CMS Parallax block<br>v1.0.5 - by Web Archity  | integrates custom text blocks anywhere in your store front              | Configure -       |
| <u></u>  | WA - CMS Banner block                               | Integrates custom text blocks anywhere in your store front              | Configure 🗢 🗆     |
| 386      | WA-CMS.Services block                               | плодлика сыяматт как какака клуттага птухит акака тогт                  | configure   ↓   ∟ |
| WA-      | WA - CMS aboutus block<br>v1.0.5 - by Web Archilly  | Integrates custom text blocks anywhere in your store front              | Configure -       |
| ~        | WA - CMS Header block<br>v1.0.5 - by Web Archity    | integrates custom text blocks anywhere in your store front              | Configure -       |
|          | WA - CMS Video block<br>v1.0.5 - by Web Archity     | Integrates custom text blocks anywhere in your store front              | Configure -       |
| 13talla  | Smart Blog<br>v2.0.2 - by SmartDataSoft             | The Most Powerfull Presta shop Blog Module - by smartdatasoft           | Configure ~       |
| sjæse.   | SmartBlog Home Latest<br>v2.0.1 - by SmartBataSoft  | The Most Powerfull Presta shop Blog Modules tag - ky smartilatasoR      | Configure v       |
|          | WA - Brand Logo<br>v1.0.0 - by Web Archity          | Displays Brand logo on homepage.                                        | Configure 🖌       |
|          | WA - Compare Products<br>v1.0.0 - by Web Archity    | Adds Product Compare function to store.                                 | Configure 🗸       |
| <b>W</b> | WA - Featured products<br>v1.0.5 - by Web Archity   | Displays featured products in the central column of your homepage.      | Configure -       |
| <u></u>  | WA - Megamenu<br>91.7.1 - by Web Archity            | Show Megamenus on your site                                             | Configure 🗸 🗆     |
|          | WA - New products block<br>v1.0.0 - by Web Arehity  | Displays new products on the homepage.                                  | Configure ~       |
|          | WA - Product Comments<br>v1.0.0 - ky Web Arehity    | Allows users to post reviews and rate products on specific criteria.    | Configure 🗸 🗖     |
| <u></u>  | WA - Product countdown<br>v1.0.0 - by Web Archity   | Countdown timer for products.                                           | Configure 🗸 🗆     |
|          | WA - Product image hoves<br>01.0.0 - by Web Archity | r<br>Display second product image on product hover                      | Disable v         |
|          | WA - Specials block                                 | Displays your products that are currently on sale in a dedicated block. | Configure v       |
|          | WA - Top-sellers block<br>v1.0.3 - by Web Arehity   | Adds a block to display top-selling products.                           | Configure 🗸 🗆     |
|          | v1.0.0 - by Web Arehity                             | Adds a block containing the customers wishlists.                        | configure v       |
| WAL-     | v1.0.0 - ky Web Archily                             | shows popup newsletter window with your message                         | Configure 🗸 🗆     |
|          |                                                     |                                                                         |                   |

After installing all the module "Configure" one by one.

## Module - 1: "Image slider"

click on "configure" and delete "sample 3"

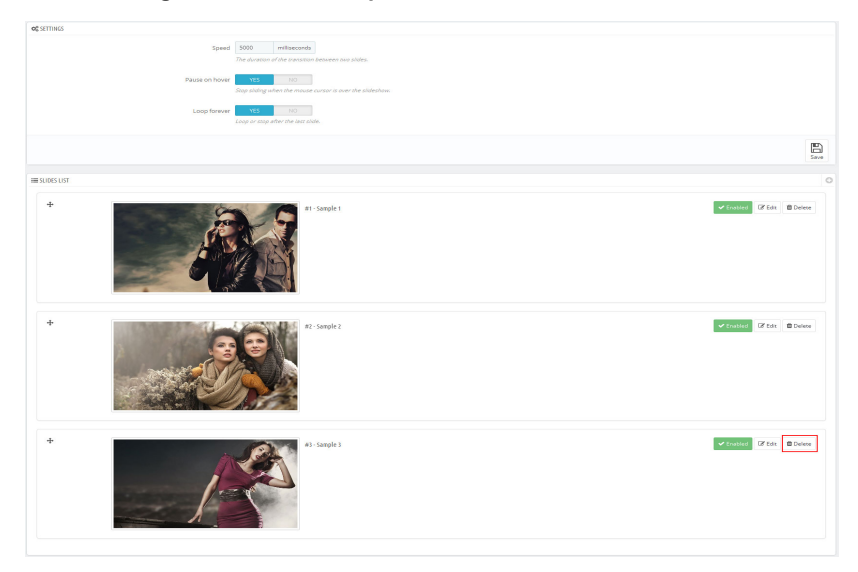

and edit "sample 1" also see below screenshot.

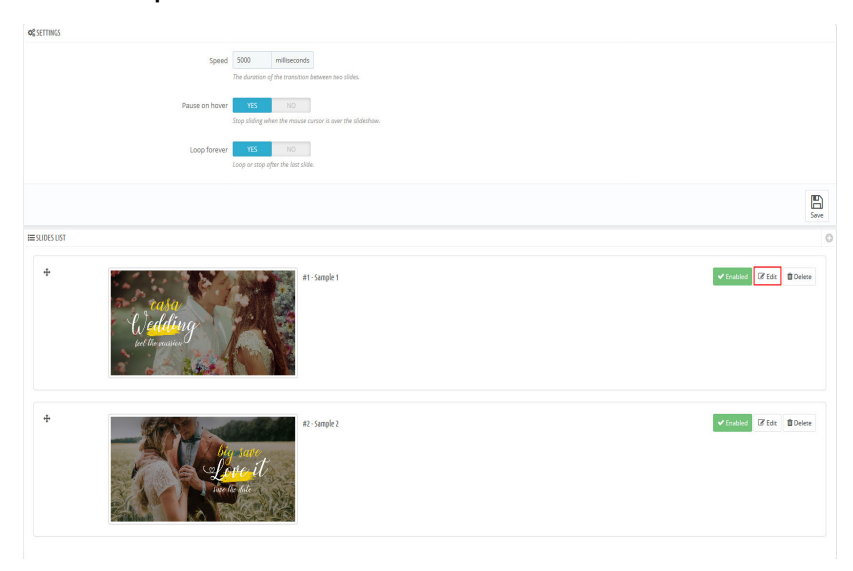

| * Inge       | to the cassion of the cassion of the   |       |
|--------------|----------------------------------------------------------------------------------------------------|-------|
| Title        | Sample 1                                                                                                    | -en • |
| * Target URL | $eq:http://www.prestastrop.com/lutm_source+back-officeButm_medium=v17\_http://www.prestastrop.com/lutm_source+back-officeButm_medium=v17\_http://www.prestastrop.com/lutm_source+back-officeButm_medium=v17\_http://www.prestastrop.com/lutm_source+back-officeButm_medium=v17\_http://www.prestastrop.com/lutm_source+back-officeButm_medium=v17\_http://www.prestastrop.com/lutm_source+back-officeButm_medium=v17\_http://www.prestastrop.com/lutm_source+back-officeButm_medium=v17\_http://www.prestastrop.com/lutm_source+back-officeButm_medium=v17\_http://www.prestastrop.com/lutm_source+back-officeButm_medium=v17\_http://www.prestastrop.com/lutm_source+back-officeButm_source+back-officeButm_sourc$ | éu a  |
| Caption      | sample-1                                                                                                    | en*   |
| Description  | $() \ \underline{\mathbb{A}} \ \mathbb{B} \ I \ \underline{\mathbb{U}} \ \mp \ 11 \ \odot \ \underline{\mathbb{E}} \ \cdot \ \equiv \ \cdot \ \equiv \ \cdot \ \underline{\mathbb{H}} \ \cdot \ \underline{\mathbb{H}} \ \overline{\mathbb{H}} \ \underline{\mathbb{H}} \ \mathrm{Hexder3} \ \cdot \ \\$                                                                                                    | en •  |
|              | EXCEPTEUR OCCAECAT<br>Lorem (ssum diskr at met, constattur adjoscong elli. Pron thistique in tartar el dignissim. Quisque non tempor les. Resonas egestas sem el t                                                                                                    |       |
| Enabled      | <b>YIS</b> NO                                                                                                    |       |
|              |                                                                                                    | Save  |

#### Module - 2: "WA - CMS Header block"

- configure and edit "WA - CMS Header block"

HTML for "WA - CMS Header block"

<div class="waheader-service">Get upto 25% Cashback on first Order : GET25OFF</div>

#### Module - 3: "WA - CMS About-us block"

#### - configure and edit "WA - CMS About-us block"

#### HTML for "WA - CMS About-us block"

<div class="waaboutusblock container"> <div class="wa-title">About Our Shop</div> <div class="wacmsaboutus-banner banner1</pre> col-sm-4 col-xs-4 hb-animate-element bottom-to-top"> <div class="main\_image2 main\_image"><a href="#"> <img src="../img/cms/cms-img-02.jpg" alt="cms-img-02" /></a> <div class="wa-about-desc"> <div class="wa-desc">Discover Wedding Shop</div> <div class="wasub-offer">35%Off</div> <div class="wasub-desc-">At Vero Eos Et Accusamus</div> <div class="wa-button"><a href="#"> Shop now </a></div> </div> </div> </div> <div class="wacmsaboutus-banner banner2 col-sm-4 col-xs-4 hb-animate-element left-to-right"> <div class="main\_image1 main\_image"><a href="#"><img src="../img/cms/cms-img-01.jpg" alt="cms-img-01" /></a></div</pre> <div class="about-title">Wedding Collection</div> <div class="about-subtitle">Lorem ipsum dolor sit amet, consecte adipiscing elit, sed do eiusmod</div> <div class="button"><a href="#">Shop now</a></div> </div> <div class="wacmsaboutus-banner banner3 col-sm-4 col-xs-4 hb-animate-element right-to-left"> <div class="main\_image3 main\_image"><a href="#"> <img src="../img/cms/cms-img-03.jpg" alt="cms-img-03" /></a></div> <div class="about-title">Engagement Collection</div> <div class="about-subtitle">Exclusive Shop on Premium Collection, adipiscing elit, sed do eiusmod</div> <div class="button"><a href="#">Shop now</a></div> </div> </div> Module - 4: "WA - CMS Video block"

- configure and edit "WA - CMS Video block"

#### HTML for "WA - CMS Video block"

<div class="wacmsvideoblock block1 container">

<div class="video-featured">

<div id="popup\_toggle"><img src="../img/cms/video.jpg" alt="video.jpg&quot;" />

<div class="image-hover"></div>

<span class="play-icone"><i class="material-icons"> play\_arrow </i></span></div> <div class="popup\_overlay">

<div class="popup" id="popupVid"><a class="popup\_close">X</a>

<div class="video-wrapper"><iframe width="560" height="315" src="https://www.youtube.com/embed/7qtKluAmL6c"
frameborder="0"></iframe></div>

</div>

#### Module - 5: "WA - CMS Service block"

- configure and edit "WA - CMS Service block"

#### HTML for "WA - CMS Service block"

<div class="waservices container"> <div class="block content"> <div class="washipping"> <div class="wacontent inner"> <div class="service"> <div class="service-content"> <div class="washipping\_img service-icon"></div> <div class="service-title">Worldwide Delivery</div> <div class="service-desc">Lorem lpsum Dolor Sit conset.</div> </div> </div> </div> </div> <div class="wamoneyback"> <div class="wacontent\_inner"> <div class="service"> <div class="service-content"> <div class="wasaving\_img service-icon"></div> <div class="service-title">24\*7 Support</div> <div class="service-desc">Lorem lpsum Dolor Sit conset.</div> </div> </div> </div> </div> <div class="wasaving"> <div class="wacontent\_inner"> <div class="service"> <div class="service-content"> <div class="wamoneyback\_img service-icon"></div> <div class="service-title">Great Savings</div> <div class="service-desc">Lorem lpsum Dolor Sit conset.</div> </div> </div> </div> </div> </div> </div>

#### Module - 6: "WA - CMS Banner block"

- configure and edit "WA - CMS Banner block"

#### HTML for "WA - CMS Banner block"

<div class="wacmsbanner container bottom-to-top hb-animate-element">< <div class="row">

<div class="wabanner-img1 wabanner col-sm-6 col-xs-12"><a href="#"><img alt="banner-01" src="../img/cms/banner-01.jpg"</pre> /></a></div>

<div class="wabanner-img2 wabanner col-sm-6 col-xs-12"><a href="#"><img alt="banner-02" src="../img/cms/banner-02.jpg"</pre> /></a></div>

</div> </div>

### Module - 7: "WA - CMS Parallax block"

- configure and edit "WA - CMS Parallax block"

#### HTML for "WA - CMS Parallax block"

<div class="wacmsparallaxblock container"> <div class="waparallax"> <div class="waparallax-content"> <div class="waparallax-title">Big Saving on this weekend</div> <div class="waparallax-desc">Save 35% max </div> <div class="waparallax-heading">New Classic & Modern Style Wedding Shop</div> <div class="waparallax-button"><a href="#">shop now</a></div> </div> </div>

- </div>

#### Module - 8: "WA - CMS Client block"

- configure and edit "WA - CMS Client block" HTML for "WA - CMS Client block" <div class="wacmsclient container bottom-to-top hb-animate-element"> <div class="row"> <div class="Client-block col-sm-12"> <ulid="waclient-carousel" class="waclient-carousel"> class="client-user1 wa-client"> <div class="client-img col-sm-4"> <div class="image"><a href="#"><img src="../img/cms/user1.jpg" alt="user1" /></a></div> <div class="client-user"> <div class="client-usertitle">johny deep</div> <div class="client-subtitle">CEO & Founder</div> </div> </div> <div class="client-content col-sm-8"> <div class="client-desc">Cajority have suffered alteration in aome from, by injected believable. There varation words able s, but also the leap into electronic typesetting, 1960s with the release of Letraset sheetpassage.</div> </div> class="client-user2 wa-client"> <div class="client-img col-sm-4"> <div class="image"><a href="#"><img src="../img/cms/user2.jpg" alt="user2" /></a></div> <div class="client-user"> <div class="client-usertitle">johny deep</div> <div class="client-subtitle">CEO & Founder</div> </div> </div><div class="client-content col-sm-8"> <div class="client-desc">Cajority have suffered alteration in aome from, by injected believable. There varation words able s, but also the leap into electronic typesetting, 1960s with the release of Letraset sheetpassage.</div> </div> class="client-user3 wa-client"> <div class="client-img col-sm-4"> <div class="image"><a href="#"><img src="../img/cms/user3.jpg" alt="user3" /></a></div> <div class="client-user"> <div class="client-usertitle">johny deep</div> <div class="client-subtitle">CEO & Founder</div> </div> </div> <div class="client-content col-sm-8"> <div class="client-desc">Cajority have suffered alteration in aome from, by injected believable. There varation words able s, but also the leap into electronic typesetting, 1960s with the release of Letraset sheetpassage.</div> </div> </div> </div> </div>

#### Module - 9: "WA - CMS Footer block"

- configure and edit "WA - CMS Footer block"

#### HTML for "WA - CMS Footer block"

<div class="wafooter-logo"><img src="../img/cms/footer-logo.png" alt="footer-logo" /> <div class="wafooter-desc">Lorem lpsum is simply dummy text of the printing and typesetting industry Lorem lpsum simply dummy.</div> </div>

## Mega Menu Setting<sup>↑</sup> Back to Top

Go to "Modules -> Modules and Services -> WA Megamenu" -> "Configure" the module below:

Then Set the menu click on edit button.

| ≡ MENU LIST |              |                                              |
|-------------|--------------|----------------------------------------------|
| #2          | Aerophones   | Build Sublimu (2 Est.) @ Deless (4 Sublim)   |
| #3          | Hartonica    | Build SubMenu 🛛 Effic 🔹 🕅 Delete 🛛 🗸 SubJect |
| #4          | Chredephones | BuldSabNeru (Zfat: Dieter Visioned           |
| #5          | My account   | BuldSabNeru (Zfat: @Deex Visualed            |
| #6          | Sitemap      | BuildSubMeru (Zfatr @Delexe Vricebood        |
| #T          | Contact us   | SuldStableru (Zfair @Deex Votable            |
|             |              |                                              |

## Setting for Prestashop Links, Align of Submenu and Width of Submenu.

| III MENU ITEM       |                                    |             |      |          |
|---------------------|------------------------------------|-------------|------|----------|
| Type Link           | 🔘 Gustom Link 🕘 PrestaShop Link    |             |      |          |
| PrestaShop Link     | Aerophones 🔻                       |             |      |          |
| Show Sub Categories | YES NO                             |             |      |          |
| Sub Title           | Sale                               |             | en • |          |
| Type Icon           | 🕐 Material Icons Icon 🗋 Image Icon |             |      |          |
| Image Icon          | 1                                  | Sa Add file |      |          |
| Align Of SubMenu    | Left 🗸                             |             |      |          |
| Width Of SubMenu    | col-sm-12 💌                        |             |      |          |
| Class               |                                    |             |      |          |
| Active              | NO NO                              |             |      |          |
| Back to list        |                                    |             |      | ле<br>we |
|                     |                                    |             |      |          |

## Setting for category lcons and Images.

| ₩ MENU ITEM         |                                                                                             |             |
|---------------------|---------------------------------------------------------------------------------------------|-------------|
| Type Link           | Custor Link      PrezzShop Link                                                             |             |
| PrestaShop Link     | indes.                                                                                      |             |
| Show Sub Categories | YES NO                                                                                      |             |
| Sub Title           | Latex                                                                                       | 65 <b>v</b> |
| Type Icon           | Material icons icon     Mage icon                                                           |             |
| Material Icons Icon |                                                                                             |             |
|                     | Put class icon of Madenial icons at antipositimation autoconstructive baseline existion sun |             |
| Align Of SubMenu    | Let                                                                                         |             |
| Width Of SubMenu    | colema 2 .                                                                                  |             |
| Class               |                                                                                             |             |
| Active              | YES NO                                                                                      |             |
| Back to list        |                                                                                             | Save        |

| ⊞ MENU ITEM         |                                   |      |
|---------------------|-----------------------------------|------|
| Type Link           | Custom Link      Resulting Link   |      |
| PrestaShop Link     | Aerophones •                      |      |
| Show Sub Categories | YES NO                            |      |
| Sub Title           | Sale                              | en v |
| Type Icon           | Material loors icon ig image icon |      |
| Image Icon          | Se Add file                       |      |
| Align Of SubMenu    | Left                              |      |
| Width Of SubMenu    | colom12 •                         |      |
| Class               |                                   |      |
| Active              | <b>115</b> NO                     |      |
| Beck to list        |                                   | Save |

## Setting for Category Build Submenu.

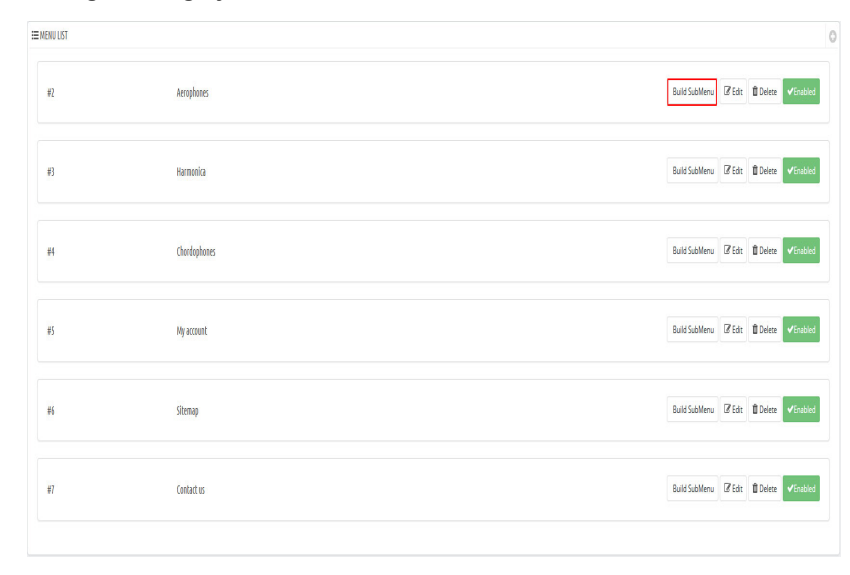

### Step: 1 -> Add New Row Step: 2 -> Add New Column Step: 2 -> Add New Items

| @ O Step-3                 |               | 8 2 0       |               | 8 2 0            |               | 8 2 0       |                |
|----------------------------|---------------|-------------|---------------|------------------|---------------|-------------|----------------|
| CHAIN                      | 🕼 😫 🗸 Enabled | STATIONERY  | 🕼 🖨 🖌 Enabled | HOME ACCESSORIES | 🕼 😫 🖌 Enabled | THE CLIP    | 🕼 😫 🗸 Drabk    |
| le clip                    | 🕼 😫 🛩 Enables | Granulation | 🕼 📋 🗸 Enabled | Anaerobic        | 🕼 📋 🖌 Frailed | Circlet     | CP 😫 🗸 Could   |
| hain                       | 🗭 🖻 🛩 Enables | Isometrics  | 🕼 🖻 🛩 Enabled | Tie clip         | 🕼 🖬 🛩 Enabled | Tiara       | 🕼 🖬 🖌 Eneble   |
| ompound                    | 🕼 😫 🛩 trables | Plyometrics | 🕼 🛢 🗸 trabled | Cuttiek          | 🕼 🟦 🛩 trabled | Brooch      | 🕼 🖻 🗸 trable   |
| inclet                     | 🕼 🗯 🛩 Enabled | Brooch      | 🕼 🖨 🗸 Enabled | Granulation      | 🕼 😫 🛩 Enabled | Ring        | 🕼 🖬 🗸 Enable   |
| AMOND                      | 🕼 🗯 🛩 trablec | CHAIN       | 🕼 💼 🛩 Enabled | BRODCH           | 🕼 😫 🛩 trabled | NECKLES     | 🕼 🖻 🗸 trable   |
| naerobic                   | 🕼 😫 🛩 Enabled | Pearl       | 🕼 🖨 🗸 Enabled | Plyometrics      | 🕼 😫 🖌 Enabled | eerrings    | Gir 🖨 🛩 Enable |
| quat Rack                  | 😰 📋 🛩 Enabled | Granulation | 🕼 🗯 🗸 Enabled | Isometrics       | 😰 😫 🛩 Exabled | Granulation | 🕼 😫 🗸 Bradd    |
| iara                       | 🕼 🖻 🛩 Ensider | Ring-biling | 🕼 💼 🛩 Enabled | Cut steel        | 🕼 🖬 🛩 Enabled | oyeal       | 🕼 🗎 🖌 Enabl    |
| Ong                        | 🕼 😫 🛩 trables | Ordet       | 🕼 🗎 🛩 Enabled | Stone            | 🕼 😫 🛩 trabled | bangals     | 🕼 🗎 🗸 brable   |
| als •                      | Ø 3 ✓ fratie  |             |               |                  |               |             |                |
| NEW ANTI<br>Get save 35% ( |               |             |               |                  |               |             |                |

G

Setting For New Items Step: 1 -> Add New Prestashop Links

| ¢\$316 MENUITEN    |                 |
|--------------------|-----------------|
| Type Hem           | Press/SopLink • |
| Prestashop Link    | Aerophones •    |
| Defined show       | Group Header •  |
| Active             | <b>115</b> 10   |
| <b>G</b><br>(arcel | Sore 1          |

## Step: 2 -> Add New Custom Links

| ¢\$308 MENU ITEM |                |
|------------------|----------------|
| Type Item        | Custom Link •  |
| Title            | et*            |
| Link             | ‡ 81*          |
| Defined show     | Graup Header • |
| Ative            | <b>IES</b> 10  |
| Gancel           | E<br>Sae       |

#### Step: 3 -> Add New HTML Block

| ¢\$508 MENU ITEM   |                                           |      |
|--------------------|-------------------------------------------|------|
| Type Item          | HTML Block                                |      |
| Title              |                                           | en * |
|                    |                                           |      |
| Link               | ÷                                         | en 🔻 |
|                    |                                           |      |
| HTML               | ◇ A B I U T H ○ E T E T E T E Paragraph T | en • |
|                    |                                           |      |
|                    |                                           |      |
|                    |                                           |      |
|                    |                                           |      |
| Defined show       | Group Header •                            |      |
| Artism             | 04 281                                    |      |
| ALUVE              |                                           |      |
| <b>G</b><br>Cancel |                                           | Sove |

Step: 4 -> Add New Product Block

Please, read the whole section, If you can add product block you need to add new column name Special class waproduct-block

| Type Item          | Product     |      |
|--------------------|-------------|------|
| ld Product         | И           |      |
| Defined show       | Grap Haster |      |
| Athe               | TES NO      |      |
| <b>B</b><br>(arcs) |             | Save |

# Popup Newslatter Setting <u>Back to Top</u>

**¢** SUB MENUITEM

For Popup Newslatter setting please refer the below screenshot.

| PrestaShop          | Quick Access + Q + Search                                                                   |                                                                                                    | Demo Store 🖞 🚦 🖡                                |
|---------------------|---------------------------------------------------------------------------------------------|----------------------------------------------------------------------------------------------------|-------------------------------------------------|
| Doshbourd<br>SELL   | Modules / wapopupnewsletter / <i>P</i> Configure<br><b>Configure</b><br>WA Popup Newsletter | C<br>ar                                                                                                    | ) 🏳 🖁 🌡<br>* Trenslase Oteck updase Manage hooi |
| Orders              |                                                                                             |                                                                                                    |                                                 |
| Catalog             | <b>GÊ</b> NCOULE APPEARANCE                                                                 |                                                                                                    |                                                 |
| Customers           |                                                                                             |                                                                                                    | 1                                               |
| Customer Service    | Popuptitle                                                                                  | Nensletter en •                                                                                                    |                                                 |
| Stats               |                                                                                             |                                                                                                    |                                                 |
| INFROVE             | Width of popup window                                                                       | 970                                                                                                    |                                                 |
| Nodules             | Height of popup window                                                                      | 541                                                                                                    |                                                 |
| Design              | 5.000                                                                                       |                                                                                                    |                                                 |
| Shipping            | Popup content                                                                               | ○ <u>A</u> B I U ∓ W ⊙ E * E * E * E * E ■ Rangeph * en*                                                               |                                                 |
| Payment             |                                                                                             | Subscribe to the Camplex making list to receive updates on new anivals, special offers and other discount information. | → Edit                                          |
| International       |                                                                                             |                                                                                                    |                                                 |
| CONFIGURE           |                                                                                             |                                                                                                    |                                                 |
| Shop Parameters     | Show Newsletter form in popup                                                               | YES NO                                                                                                    |                                                 |
| Advanced Parameters | 8.1.2.0                                                                                     |                                                                                                    |                                                 |
| woar                | Show background image                                                                       | YES NO                                                                                                    |                                                 |
| rawkin              | Popup background image                                                                      | /Prestashop/WB401/WB4035_food/modules/wapopupnewsietter/views/img/background/.jpg                                      |                                                 |
|                     |                                                                                             | Barlymund imaee celetter                                                                                               |                                                 |
| SMARTBLOG           |                                                                                             |                                                                                                    |                                                 |
| Blog                |                                                                                             |                                                                                                    | IE)                                             |
| Ξ                   |                                                                                             |                                                                                                    | Save                                            |

## Footer Link Setting <u>Back to Top</u>

For Footer Link position please refer the below screenshot.

- Go to "Design -> Link Widget" Then For edit block: click on edit

| Dashboard     | Design / Link Widget<br>Link Widget                                                                                                    |                   |           |       |
|---------------|----------------------------------------------------------------------------------------------------|-------------------|-----------|-------|
|               | , in the second second s |                   |           |       |
|               |                                                                                                    |                   |           |       |
|               | LINK BLOCK CONFIGURATION                                                                                                    |                   |           |       |
|               | DISPLAIFOOTER FOOTER                                                                                                    |                   |           |       |
|               |                                                                                                    |                   |           |       |
|               | ID Position                                                                                                    | Name of the block |           |       |
| INPROVE       | 1 # 2                                                                                                    | Products          | 3 🛛 Gát 💌 |       |
|               | 2 + 3                                                                                                    | Our company       | ØEdt ▼    |       |
| Design 1      |                                                                                                    |                   |           |       |
|               |                                                                                                    |                   |           |       |
|               |                                                                                                    |                   |           | C     |
|               |                                                                                                    |                   |           | New b |
|               |                                                                                                    |                   |           |       |
|               |                                                                                                    |                   |           |       |
| Link Widget 2 |                                                                                                    |                   |           |       |

### For edit block please refer the below screenshot. Here you can check/uncheck link.

| (2) EDIT THE LINK BLOCK. |                                                                                                    |
|--------------------------|----------------------------------------------------------------------------------------------------|
| * Name of the link block | Products                                                                                                    |
| Hook                     | displayFooter •                                                                                                    |
|                          | CONTENT PAGES - HOME                                                                                                    |
|                          | Ø         1         Delivery           Ø         2         Legel Notice                                                                                                    |
|                          | Image: State State |
|                          | 5 Secure payment                                                                                                    |
|                          | PRODUCT PAGES                                                                                                    |
|                          | None                                                                                                    |
|                          | Prices drop                                                                                                    |
|                          | New products                                                                                                    |
|                          | W Best sales                                                                                                    |
|                          | STATIC CONTENT                                                                                                    |
|                          | E Name                                                                                                    |
|                          | Contact us                                                                                                    |
|                          | Stemap                                                                                                    |
|                          | Stores Stores                                                                                                    |
|                          | Lagin                                                                                                    |
|                          | My account                                                                                                    |
|                          |                                                                                                    |
| Cancel                   | En la constanta da constanta da constanta da constanta da constanta da constanta da constanta da constanta da c                                                                                                    |

Still if you have any query regarding our theme, feel free to contact with your theme purchase account. Thank you for purchasing our theme :)

Back To Top